## SISTEMA DE LEGALIZACIONES DIGITALES PIN DE SEGURIDAD

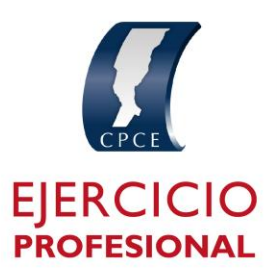

Para obtener o actualizar tu PIN ingresa haciendo *Click* en el borde superior derecho donde figuran tus iniciales , PIN de seguridad

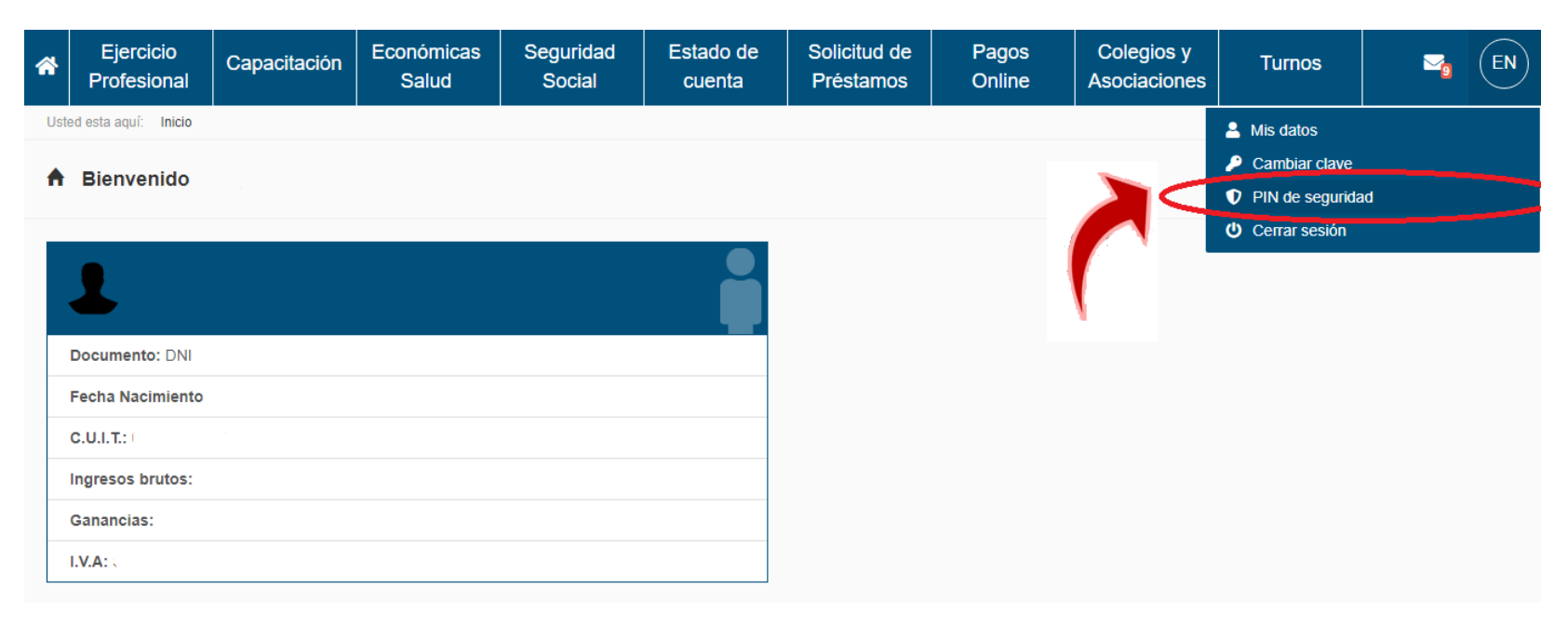

## SISTEMA DE LEGALIZACIONES DIGITALES PIN DE SEGURIDAD

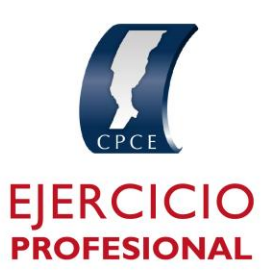

Hacer click en generar nuevo PIN de seguridad

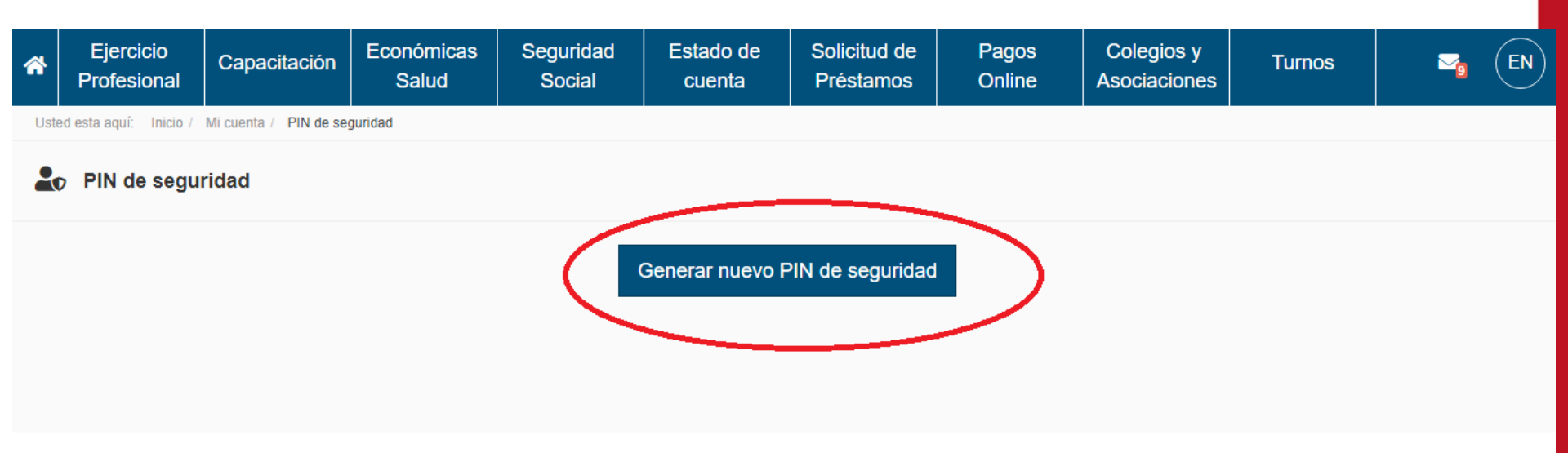

## SISTEMA DE LEGALIZACIONES DIGITALES PIN DE SEGURIDAD

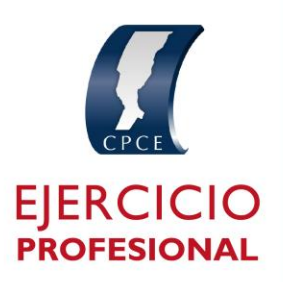

Primero tienes que seleccionar el sector "Ejercicio Profesional" y luego ingresar un PIN de seis dígitos (el mismo no puede comenzar con 0) Ya generaste tu PIN. Ahora podrás realizar presentaciones en el Sistema de Legalizaciones Digitales.

| *                                                      | Ejercicio<br>Profesional | Capacitación | Económicas<br>Salud <sub>G</sub> | Seguridad<br>enerar nuevo PIN                            | Estado de<br>I de seguridad | Solicitud de | Pagos        | Coleg | ios y<br>ciones | Turnos | <b>2</b> 9 | EN |
|--------------------------------------------------------|--------------------------|--------------|----------------------------------|----------------------------------------------------------|-----------------------------|--------------|--------------|-------|-----------------|--------|------------|----|
| Usted esta aquí: Inicio / Mi cuenta / PIN de seguridad |                          |              |                                  | ctor                                                     |                             |              |              | ~     |                 |        |            |    |
|                                                        |                          |              | Su                               | Ejercicio Profesional<br>XXX XXX<br>PIN de seguridad deb | e tener 6 números.          |              |              |       |                 |        |            |    |
|                                                        |                          |              | Ŀ                                |                                                          |                             | (            | Cancelar Gen | erar  |                 |        |            |    |